# 江西农业大学学报投稿系统作者投稿查稿 使用说明

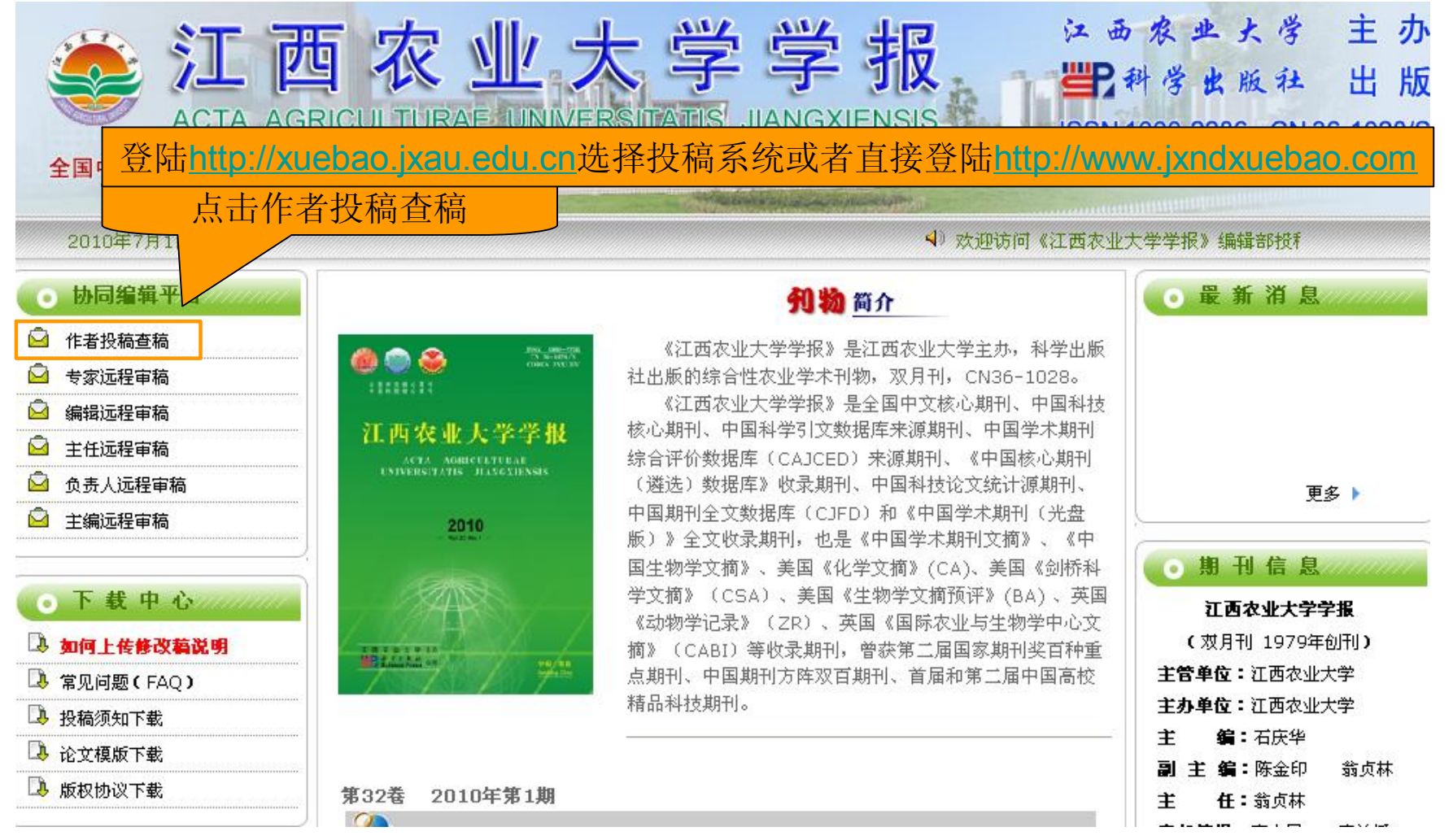

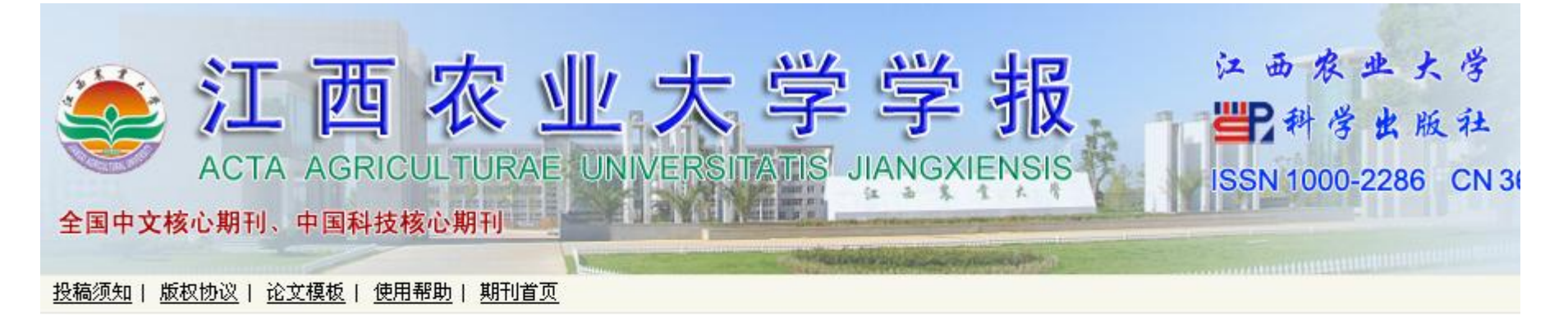

### 进入投稿页面后,您可以:

## 首次投稿需进行注册

- 1. 向本刊投稿, 或继续完成您未完成的投稿。
- 2. 跟踪查询您的稿件处理流程记录和目前的状态。
- 3. 根据编辑部的要求, 阅读修改意见并上传修改稿。
- 4. 下载、修订和上传您的洁样文件。
- 5. 修改您个人信息。

#### 注意事項:

1. 如果您是新作者(即第一次投稿), 请先注册, 并记住您的用户名和口令, 同时本系统还将把您设置的用户名和密码通过您注册的E-mail发送给您。 2. 如果您已经拥有用户名和密码, 直接登录即可。 请不要重复注册, 否则 可能导致您信息查询不完整。

3. 本系统的用户名和密码对大小写敏感。

| 如果您已注册作者则               | (户, 请直接登录                                   | 投稿。          |            |
|-------------------------|---------------------------------------------|--------------|------------|
| 用户名:                    |                                             |              |            |
| 密码:                     |                                             |              |            |
|                         | <b>保存密码</b> 登录                              | 3            | 点击注册<br>按钮 |
| 如果您还没有注册,<br>如果您密码丢失, i | 诸在投稿之前先 <mark>起</mark><br>青点击 <b>找回密码</b> 。 | E <b>M</b> . |            |

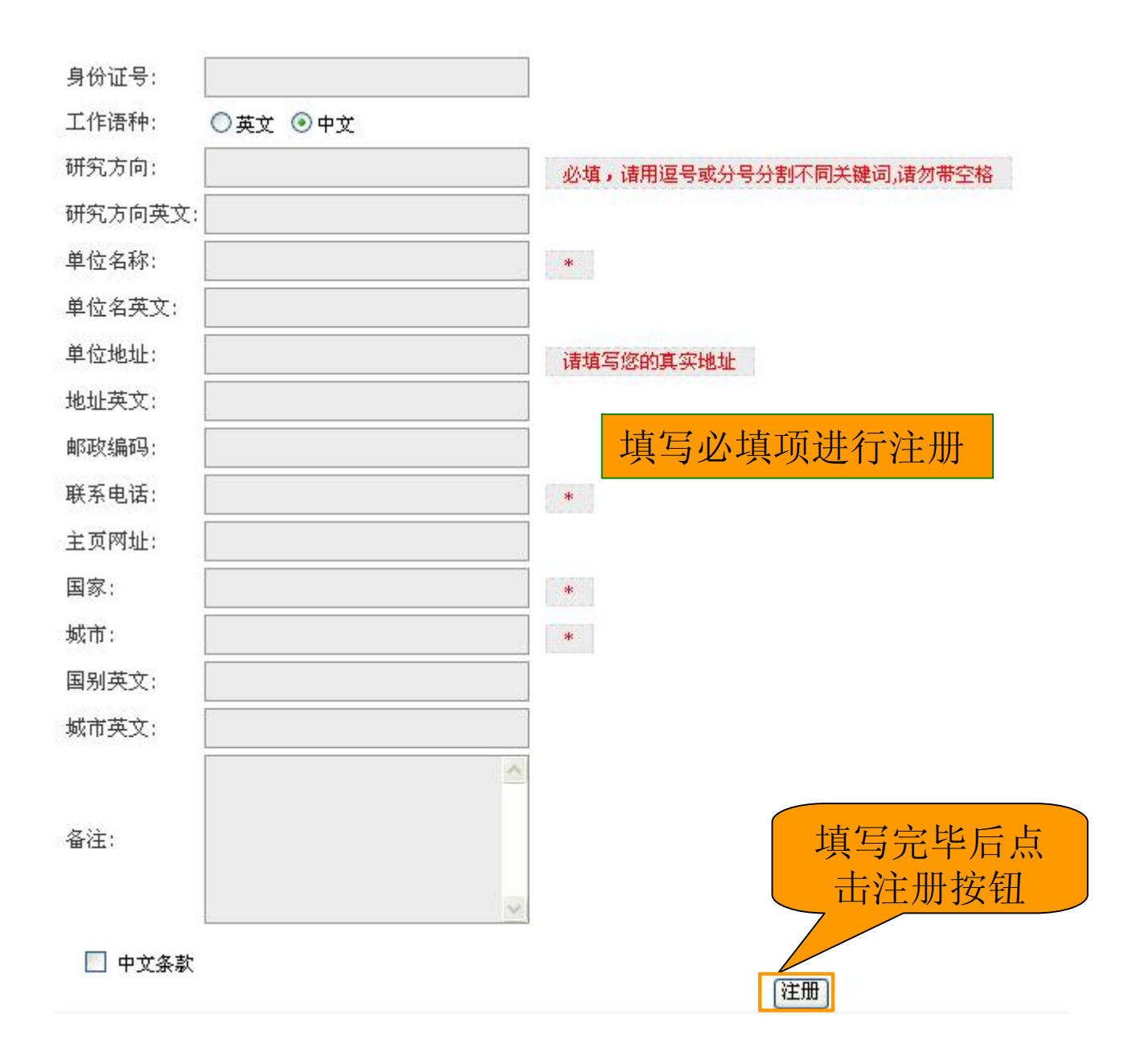

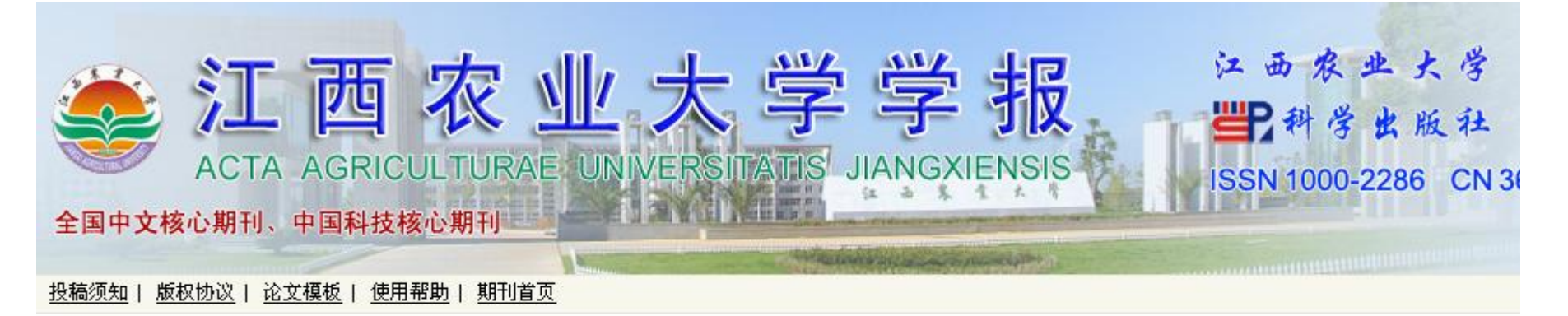

#### 进入投稿页面后,您可以:

- 1. 向本刊投稿, 或继续完成您未完成的投稿。
- 2. 跟踪查询您的稿件处理流程记录和目前的状态。
- 3. 根据编辑部的要求, 阅读修改意见并上传修改稿。
- 4. 下载、修订和上传您的洁样文件。
- 5.修改您个人信息。

#### 注意事項:

1. 如果您是新作者(即第一次投稿), 请先注册, 并记住您的用户名和口令, 同时本系统还将把您设置的用户名和密码通过您注册的E-mail发送给您。 2. 如果您已经拥有用户名和密码, 直接登录即可。 请不要重复注册, 否则 可能导致您信息查询不完整。

3. 本系统的用户名和密码对大小写敏感。

## 输入已注册好的用户名和密码

| 如果您已注册作者账户, 诸直接登录投稿。         |                           |
|------------------------------|---------------------------|
| 用户名:                         | 「「「」」「」」「」」「」」「」」「」」」「」」」 |
| 密码:                          | 按钮                        |
|                              |                           |
| □保存密码 登录                     |                           |
|                              |                           |
| 如果您还没有注册,请在投稿之前先 <u>注册</u> 。 |                           |
| 如果您密码丢失, 请点击 <u>我回密码</u> 。   |                           |
|                              |                           |

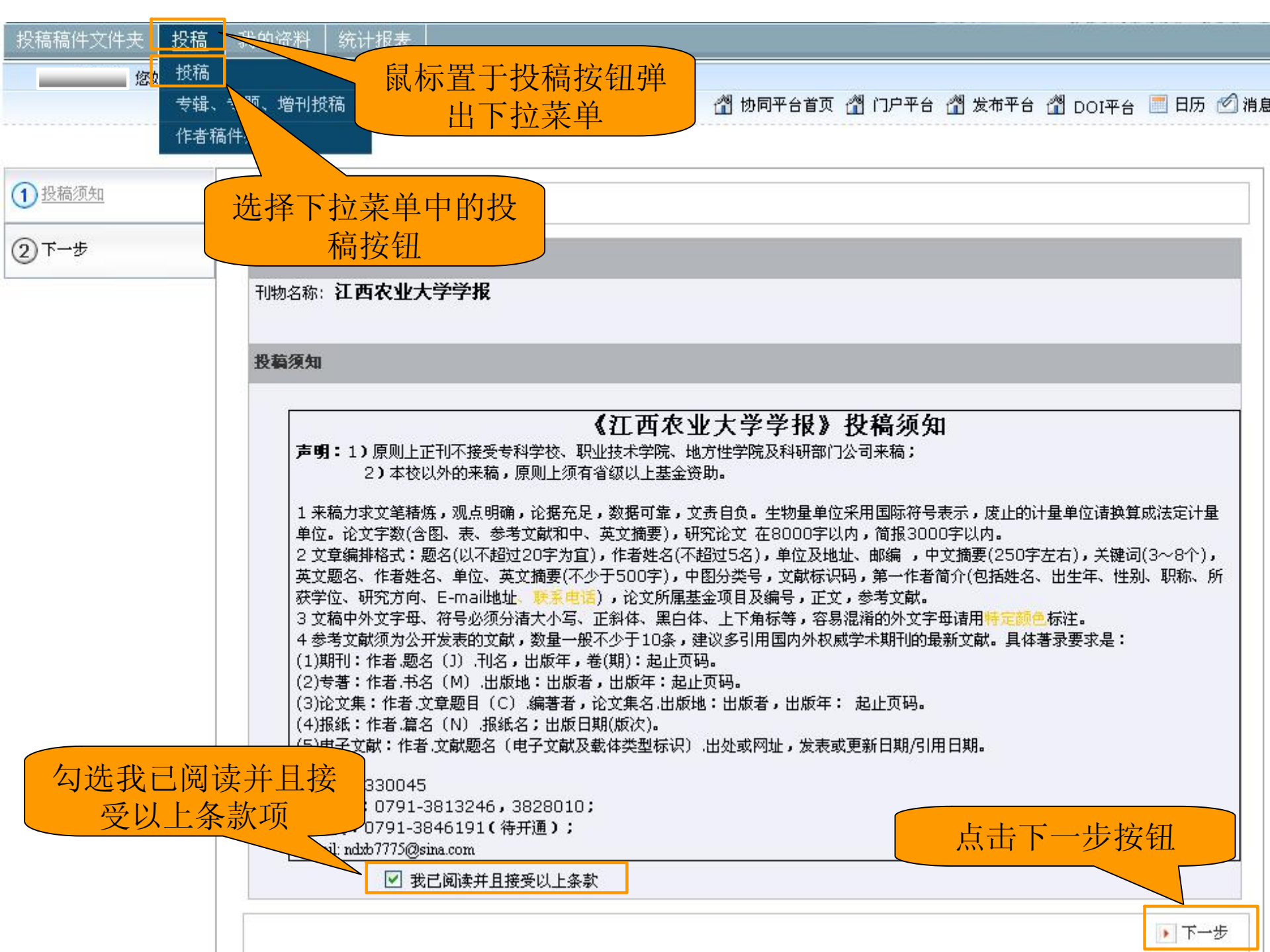

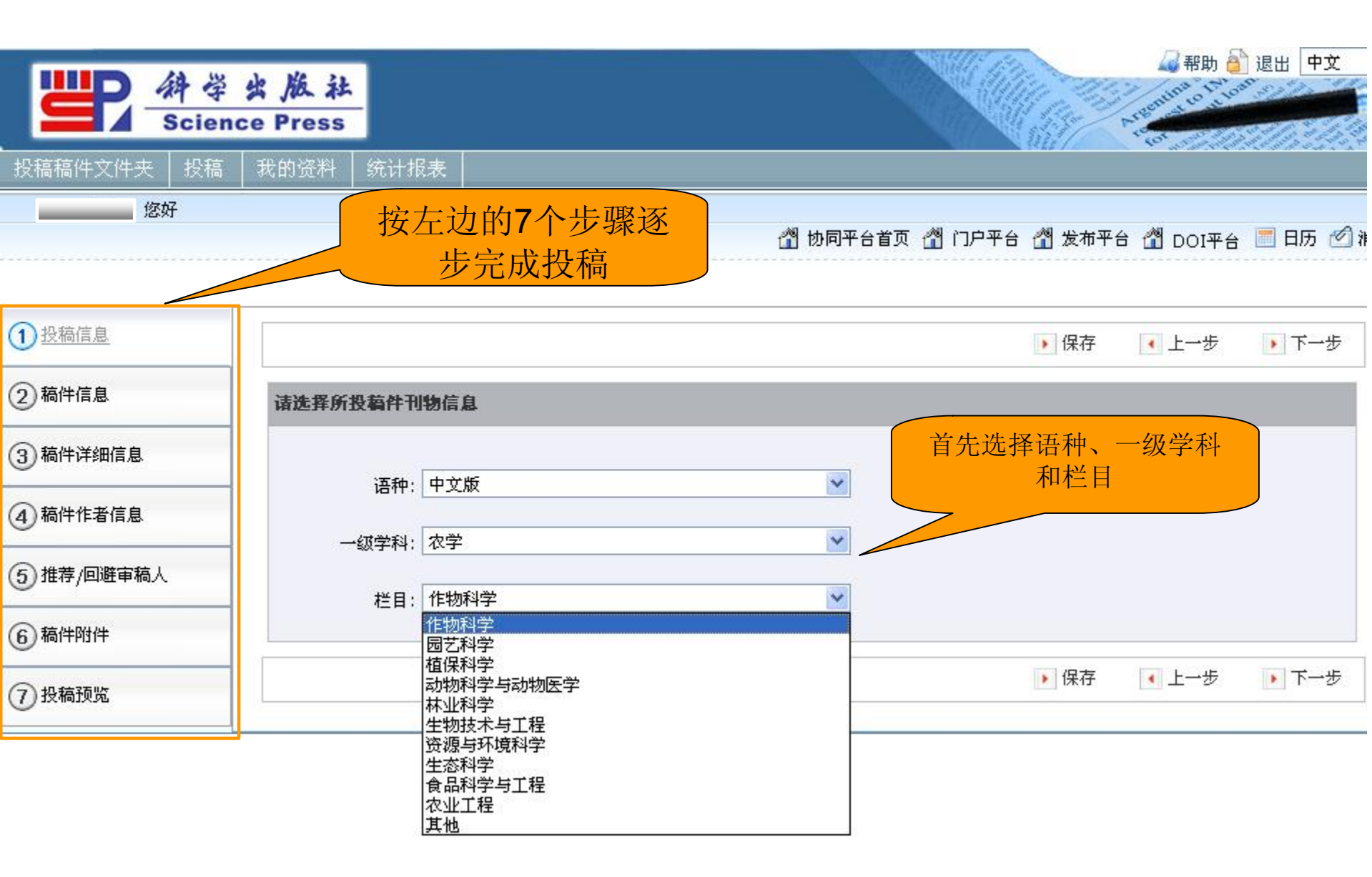

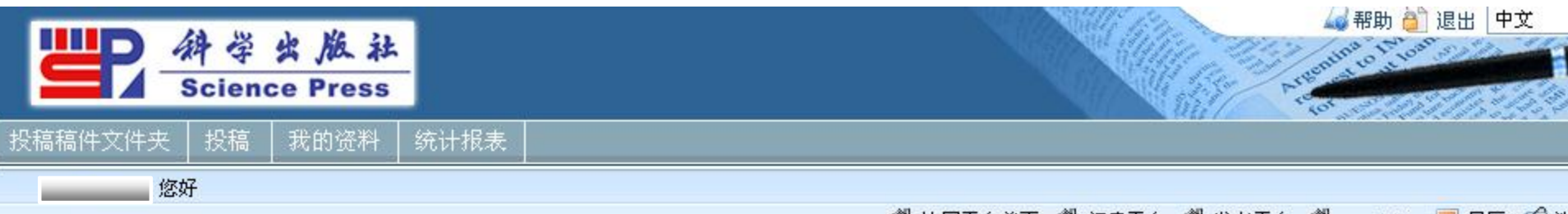

🞢 协同平台首页 🞢 门户平台 🎢 发布平台 🎢 DOI平台 📰 日历 🗹 浦

| ①投稿信息        |                   |        |         |         |      |    | ▶ 保存       | ▲上一步  | ▶ 下一步 |
|--------------|-------------------|--------|---------|---------|------|----|------------|-------|-------|
| 2 稿件信息       | 请输入稿件基础信息         |        | 埴写心     | 4 埴 项 并 | 点击下— | ·步 |            |       |       |
| ③ 稿件详细信息     | 插入特殊字符            |        |         |         |      |    |            |       |       |
| ④ 稿件作者信息     | 文题: 投稿<br>文题(英文): | 演示     |         |         |      |    | _          |       |       |
| (5) 推荐/回避审稿人 | 摘要:               | 演示投稿演习 | 示投稿演示投稿 | 潁示      |      |    |            |       |       |
| 6 稿件附件       | 摘要(英文):           |        |         |         |      |    |            |       |       |
| (7)投稿预览      | - 投稿              | 演示投稿演习 | 示投稿演示投稿 | [演示]    |      |    | <u></u>    |       |       |
|              | 关键词:<br><br>关键    | 词之间不要有 | 有空格,多关键 | 词用逗号分割  |      |    | <u>.</u> * |       |       |
|              | 关键字(英文):          |        |         |         |      |    |            |       |       |
|              | 关键                | 词之间不要有 | 有空格,多关键 | 词用逗号分割  |      | 点击 | 5下一        | 步按钮   |       |
|              |                   |        |         |         |      |    | ▶ 保存       | ▲ 上一步 | ▶ 下一步 |

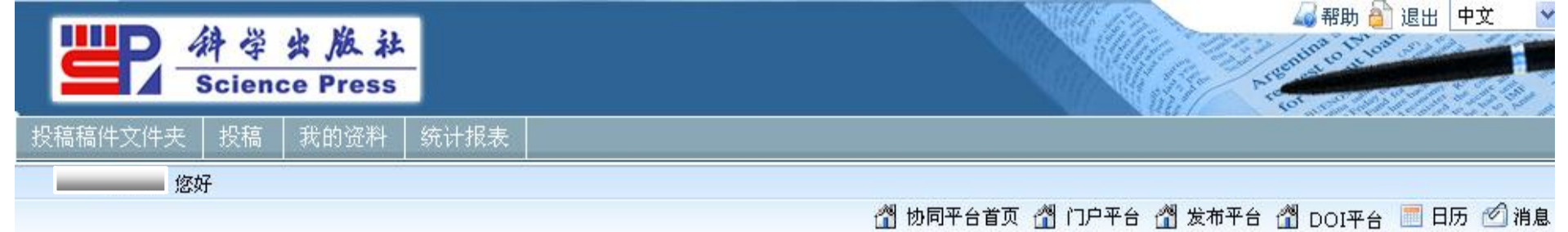

| 1 投稿信息       |                          | ▶ 保存     | 一步 |
|--------------|--------------------------|----------|----|
| 2 稿件信息       | 请输入箱件详细信息 这一步可省略 直接      | 接点击下一步   |    |
| 3 稿件详细情息     | 插入特殊字符                   |          |    |
| ④ 稿件作者信息     | 表格数:                     |          |    |
| (5) 推荐/回避审稿人 |                          |          |    |
| 6 稿件附件       |                          |          |    |
| ⑦ 投稿预览       | 投稿信:                     |          |    |
|              |                          | <u>w</u> |    |
|              |                          |          |    |
|              | CoverLetter(英文):         |          |    |
|              | 基金投入:                    | <u>~</u> |    |
|              | 参考文献(参考文献间请换行,并去掉多余的空格): |          |    |

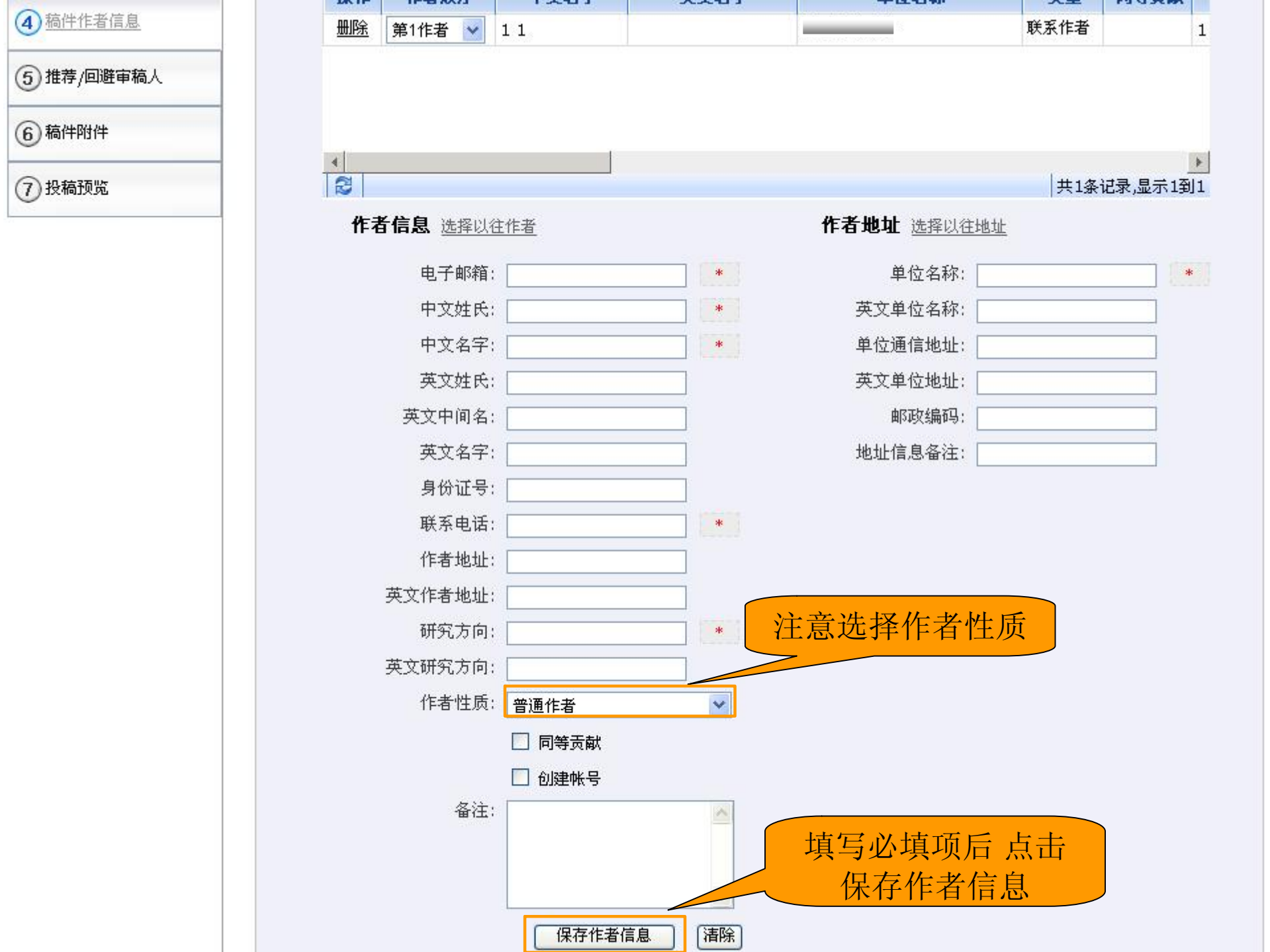

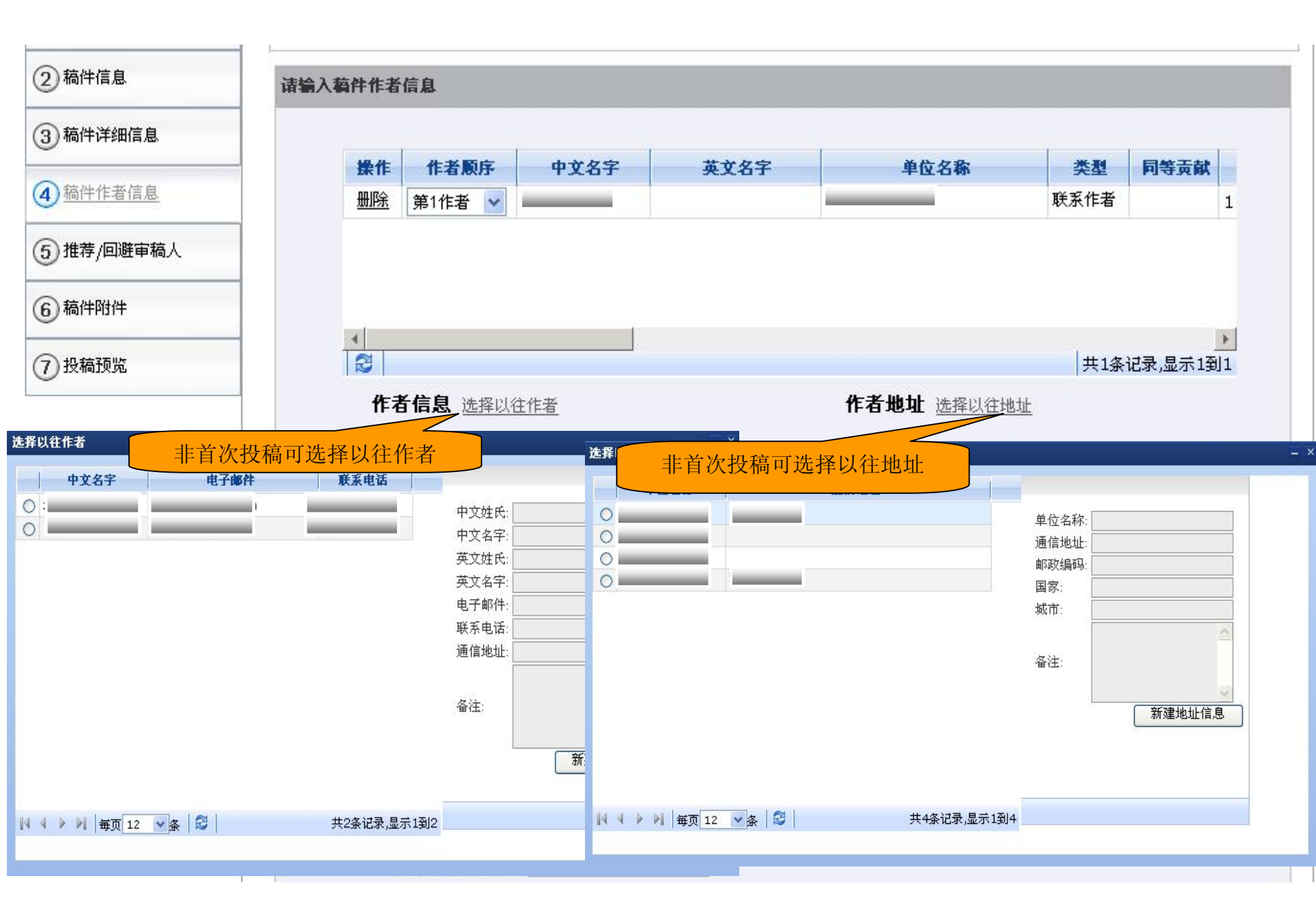

#### 投稿 我的资料 您好 🞢 协同平台首页 🎢 门户平台 🞢 发布平台 🎢 DOI平台 📃 日历 🗹 🕯 1 投稿信息 ▶ 保存 ▲ 上一步 ▶ 下一步 2 稿件信息 诸输入稿件作者信息 (3) 稿件详细信息 中文名字 作者顾序 单位名称 同等贡献 操作 英文名字 类型 4 稿件作者信息 删除 联系作者 第1作者 1 Y 进行作者排序 删除 普通作者 第2作者 \* V (5) 推荐/回避审稿人 6 稿件附件 4 . 2 (7) 投稿预览 共2条记录,显示1到2 作者信息 选择以往作者 作者地址 选择以往地址 电子邮箱: \* 单位名称: \* 中文姓氏: \* 英文单位名称: 中文名字: \* 单位通信地址: 英文姓氏: 英文单位地址: 英文中间名: 邮政编码: 英文名字: 地址信息备注:

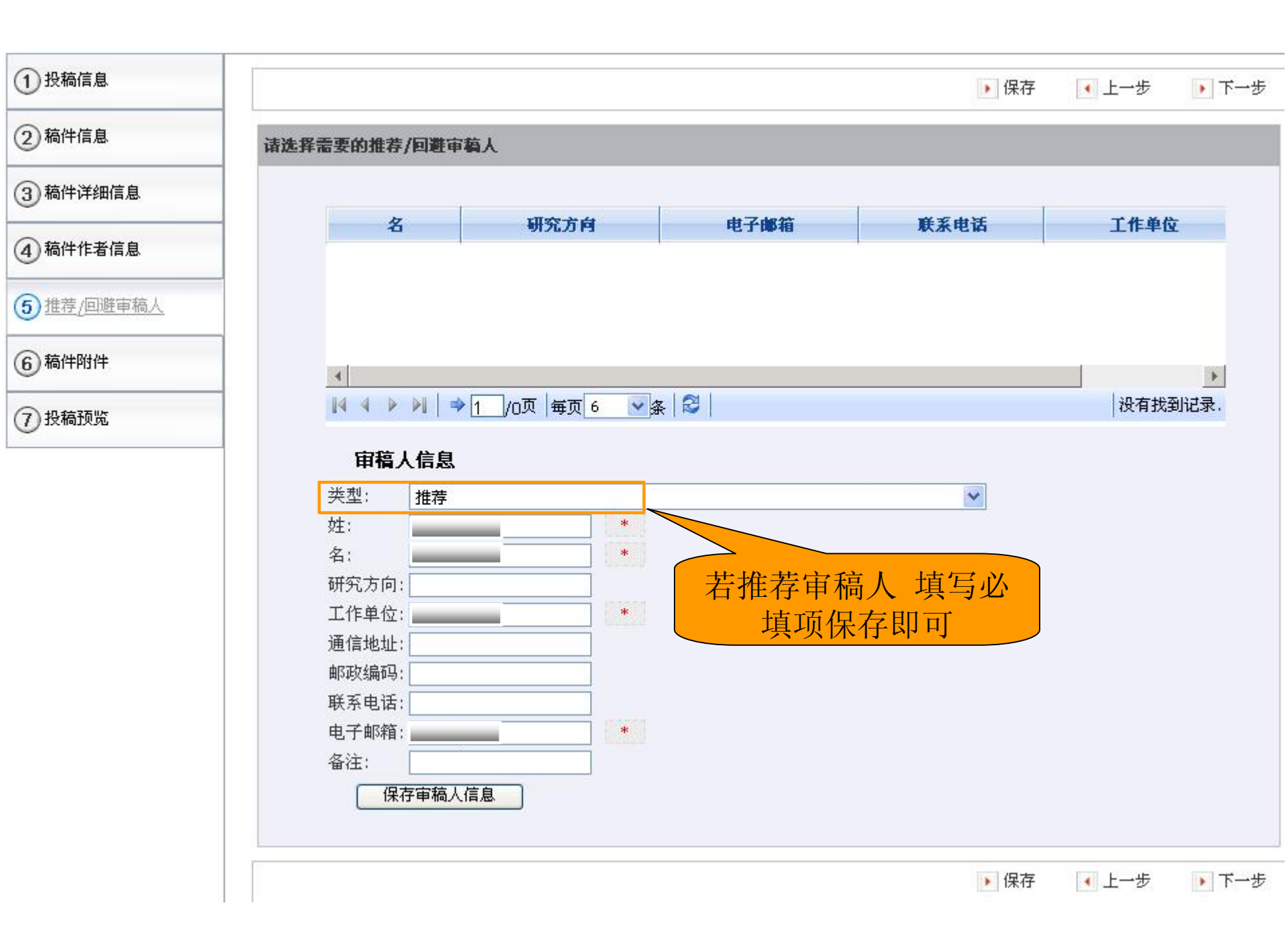

您好

🖀 协同平台首页 🖀 门户平台 🖀 发布平台 🖓 DOI平台 📰 日历 🖄 消息

| ① 投榆信息   |                      |                                     |                  |       | 💽 上一步            | ▶ 投稿预     |
|----------|----------------------|-------------------------------------|------------------|-------|------------------|-----------|
| 2 稿件信息   | 请上传稿件相关附件            |                                     |                  |       |                  |           |
| 3 稿件详细信息 |                      |                                     |                  |       |                  |           |
| -        | 阶段                   | () 文件名                              | 附件名称             | 附件大小  | 上传时间             | 1         |
| 4 稿件作者信息 | 0                    | 割 投稿演示.doc                          | 中文正文             | 10 KB | 2010-07-02 10:22 |           |
| 7 投稿预览   | <br>   4 ▶ ▶<br>文章/附 | │                                   | <sub>₹</sub>   ₴ |       |                  | <br>显示1到1 |
|          |                      |                                     |                  |       |                  |           |
|          |                      | 选择附件:<br>附件名称: 中文正文<br><sup> </sup> |                  |       |                  |           |
|          | 上传附有                 | 选择附件:                               |                  |       | 传附件              |           |

| 1 投稿规范                                                                                                    | ▶ 完成投稿      |
|----------------------------------------------------------------------------------------------------|-------------|
| 2 <sup>完成投稿</sup> 点击投稿预览可对所<br>填信息进行核对                                                                                      | 2 修改        |
| 期刊选择: 江西农业大学学报<br>语种·中文版<br>确认无误后点击此纽                                                                                       |             |
| 则可完成投稿                                                                                                    |             |
| 稿件基础信息                                                                                                    | <b>◎</b> 修改 |
| <ul> <li>文题: 投稿演示</li> <li>文题(英文):</li> <li>摘要: 投稿演示投稿演示投稿演示投稿演示</li> <li>摘要(英文):</li> <li>关键词: 投稿演示投稿演示投稿演示投稿演示</li> </ul> |             |
| <b>稿件详细信息</b>                                                                                                    | ●修改         |
| 表格数:<br>图片数:<br>正文页数:                                                                                                    |             |
| 字数:<br>投稿信:<br>Coverl etter(英文):                                                                                            |             |

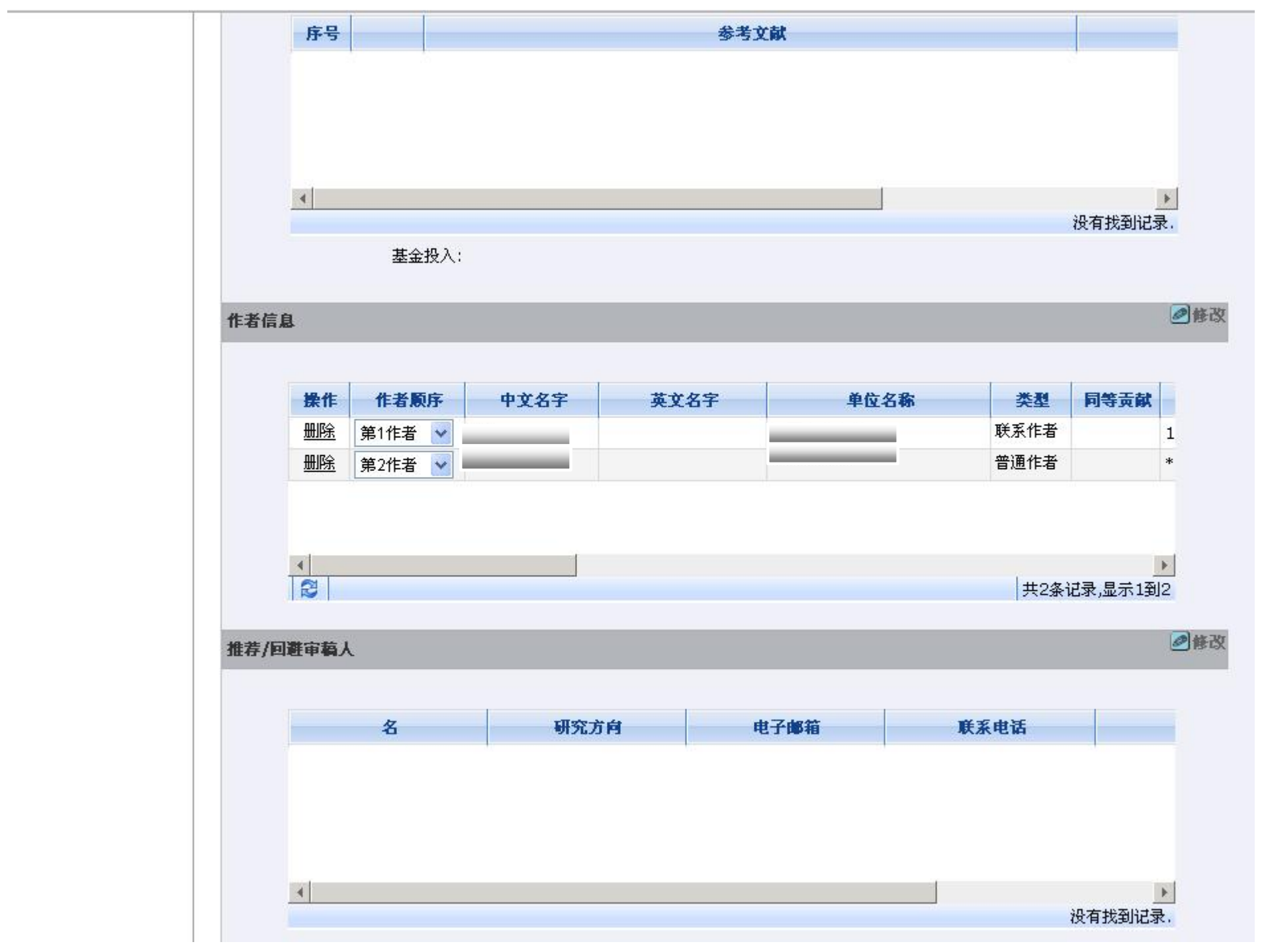

|   |           | 又件名        | 附件名称 | 附件大小  | 创建时间                                  |          |
|---|-----------|------------|------|-------|---------------------------------------|----------|
| 0 | 🖺 投稿演示.   | <u>doc</u> | 中文正文 | 10 KB | 2010-07-02                            |          |
|   |           |            |      |       |                                       |          |
|   |           |            |      |       |                                       |          |
| 4 |           |            |      |       |                                       |          |
|   |           |            |      |       | ————————————————————————————————————— | 记录,显示1到1 |
| 1 | 给编辑留言:    |            |      |       |                                       |          |
|   |           |            |      |       |                                       |          |
|   |           |            |      |       |                                       | ~        |
| 给 | ■ ■ 福人留言: |            |      |       |                                       | ~        |
|   |           |            |      |       |                                       |          |
|   |           |            |      |       |                                       |          |
|   |           |            |      |       | T. T. H. H. J.                        |          |

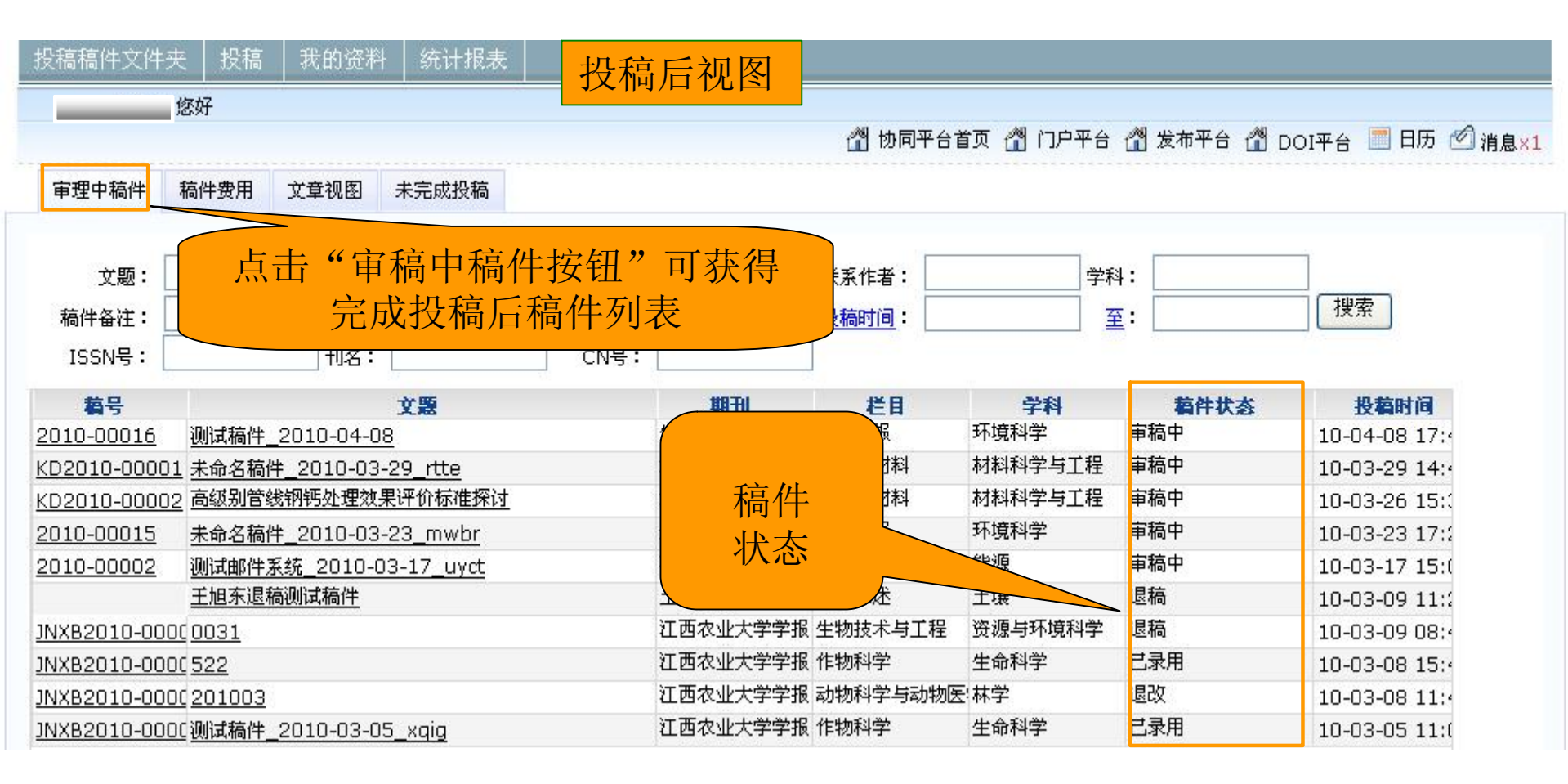

|        | 高件费用 文章视                               | 图 未完成投稿                      |                                       |               |         |                |      |
|--------|----------------------------------------|------------------------------|---------------------------------------|---------------|---------|----------------|------|
| 文题:    | 栏                                      | 目:                           | 稿件作者:                                 | 联系作者:         | 学科      | 4:             |      |
| 备注:    | 稿                                      | 묵:                           | 键词:                                   | 投稿时间:         | <u></u> | <u>[</u> :     | 搜索   |
| SN号: 📃 | 刊                                      | 名:                           |                                       |               |         |                |      |
| 号      |                                        | 文题                           |                                       | - 栏目          | 学科      | 稿件状态           | 投稿时间 |
| į      | 投稿演示                                   |                              | 二 二 二 二 二 二 二 二 二 二 二 二 二 二 二 二 二 二 二 | <b>兀</b> 作物科学 | 农学      | 未完成投稿          |      |
| -      | <u>未命名稿件_</u> 2010                     | -06-27_hxpz                  | 成投稿"                                  | 可             |         | 未完成投稿          |      |
| 1      | 投稿示范 文章题目                              | <u>-</u> 2                   | 继续未完                                  | <b>七</b> 作物科学 | 农学      | 未完成投稿          |      |
|        | <u>未命名稿件_</u> 2010                     | 1-05-06_hcaw                 | 继续不几                                  | JX.           |         | 未完成投稿          |      |
| 1      | <u>未命名稿件_2010</u>                      | 1-05-06_whna                 | 操作                                    |               |         | 未完成投稿          |      |
|        | 未命名稿件_2010                             | -05-06_nets                  |                                       | <b>成</b> 作物科学 | 农学      | 未完成投稿          |      |
|        | <u>未命名稿件_2010</u><br><u>未命名稿件_2010</u> | 1-05-06_whna<br>1-05-06_nets | 探作<br>一                               | <b>人</b> 作物科学 | 农学      | 未完成投稿<br>未完成投稿 |      |